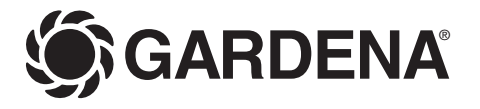

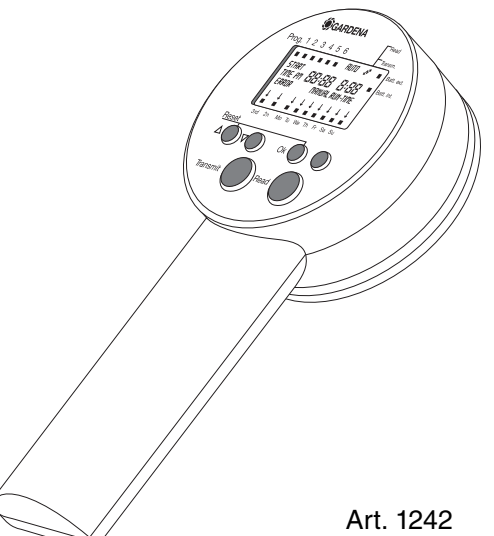

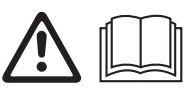

| DE | <b>Betriebsanleitung</b><br>Programmiereinheit     |
|----|----------------------------------------------------|
| EN | Operating Instructions<br>Programming Unit         |
| FR | Mode d'emploi<br>Console de programmation          |
| NL | Instructies voor gebruik<br>Programmeerunit        |
| SV | <b>Bruksanvisning</b><br>Programmeringsenhet       |
| DA | <b>Brugsanvisning</b><br>Programmeringsenhed       |
| IT | Istruzioni per l'uso<br>Programmatore portatile    |
| ES | Manual de instrucciones<br>Unidad de programación  |
| PT | Instruções de utilização<br>Unidade de programação |

SV

ШО

Z U

Ĩ

Z

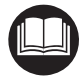

Translation of the original instructions from German.

Please read these operating instructions carefully and observe the notes given. Use these instructions to familiarise yourself with the Programming Unit, its correct use and the notes on safety.

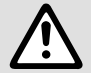

For safety reasons, children under the age of 16 as well as persons not familiar with these operating instructions should not use this Programming Unit. Persons with reduced physical or mental abilities may use the product only if they are supervised or instructed by a responsible person. Children must be supervised to ensure that they do not play with the product. Never operate the product when you are tired, ill or under the influence of alcohol, drugs or medicine.

 $\rightarrow$  Please keep these operating instructions in a safe place.

# Contents

| 1. | Where to Use Your GARDENA Programming Unit | 13 |
|----|--------------------------------------------|----|
| 2. | For Your Safety                            | 14 |
| З. | Function                                   | 14 |
| 4. | Putting into Operation                     | 15 |
| 5. | Operating Your Programming Unit            | 16 |
| 6. | Trouble-Shooting                           | 20 |
| 7. | Putting Out of Operation                   | 21 |
| 8. | Technical Data                             | 21 |
| 9. | Service / Warranty                         | 22 |
|    |                                            |    |

# 1. Where to Use Your GARDENA Programming Unit

## Intended use

This Programming Unit is part of an Irrigation Control System and serves the programming of an infinite number of Control Units **1250** with up to 6 selectable activities per day in use together with the Irrigation Valve **1251**.

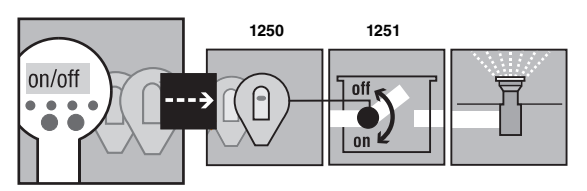

These provide the possibility to set up fully automatic, cordless watering systems, which can be designed to cater for varying water requirements of different plant areas and ensure the functioning of the system in case of insufficient water supply.

Compliance with the enclosed operating instructions provided by the manufacturer is a prerequisite for proper use of the Programming Unit.

Please note

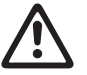

The Programming Unit may only be used for programming the Control Units for GARDENA Irrigation Valves.

# 2. For Your Safety

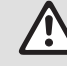

Only alkaline batteries of the type 9 V IEC 6LR61 should be used to attain the maximum running time of 1 year. We recommend e.g. the manufacturers Varta and Energizer.

→ To prevent data transfer errors, the battery must be replaced in good time.

# LCD display:

It can occur that the LCD display blanks if the outside temperature is very high or very low. This has no effect whatsoever on the retention of data and the correct transmission of data. The LCD display will return when temperature range is back to normal operating range.

# Programming Unit:

The Programming Unit is splash water proof.

→ However, protect the unit from jets of water and do not leave it within the watering range.

# Control Unit:

The Control Unit is connected to the Irrigation Valve and is splash-proof when the cover is closed.

→ Ensure that the cover is always closed when the Control Unit is positioned near the area to be watered.

(2)

# Wintering:

→ Store the Control Unit away from frost at the beginning of the frosty period or remove the battery.

# Warning!

This machine produces an electromagnetical field during operation. This field may under some circumstances interfere with active or passive medical implants. To reduce the risk of serious or fatal injury, we recommend persons with medical implants to consult their physician and the medical implant manufacturer before operating this machine.

## Danger!

Small parts could be swallowed during assembly and there is a risk of suffocation from the polybag. Keep infants away during assembly.

# 3. Function

## Key allocation

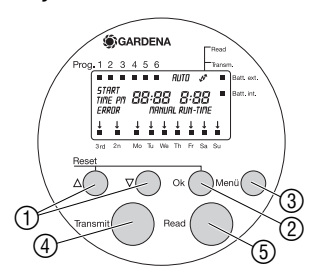

# Battery status display

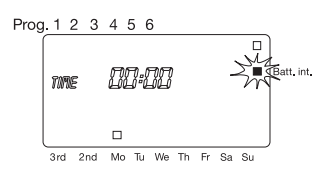

- ▲-▼ keys: For changing or advancing specific data already entered. (If you hold down one o
  - already entered. (If you hold down one of the ▲-▼ keys the display runs through the hours or minutes, for example, more quickly.)
  - **Ok** key: Confirms the values set using the  $\blacktriangle$ - $\nabla$  keys.
- ③ Menu key: Changes the programming level.
- Transmit key: Transfers data from the Programming Unit to the Control Unit.
- (5) Read key: Transfers data from the Control Unit to the Programming Unit.

The display includes a symbol to indicate the charge condition of the batteries in the Programming Unit and the Control Unit.

# Battery condition in the Programming Unit:

If the voltage falls below a certain level, the symbol **Batt. int.** will blink until the battery is replaced. If the battery is not replaced after the first blinking of symbol **Batt. int.** it is possible to switch from the energy-saving to operating mode (approx. 40 times) on the Programming Unit.

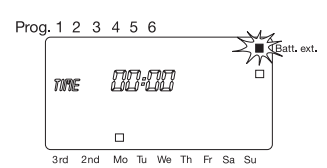

# Automatic energy-saving stand-by mode

6

Insert the battery in the

Control Unit:

Battery condition in the Control Unit:

If the battery capacity is exhausted while the Control Unit is connected, then the symbol **Batt. ext.** will start to blink as soon as data has been transferred **(Read)** and continues blinking until the Control Unit is disconnected from the Programming Unit. The battery of the Control Units must be changed.

If the battery is not replaced and the Control Unit is connected to an Irrigation Valve, no watering programmes will be executed. Manual watering using the step of the Control Unit is no longer possible.

If left idle for 2 minutes, the Programming Unit switches to standby mode and blanks the display. The image returns after any key is touched. The main level is shown (time and weekday).

# 4. Putting into Operation

| Stick programming aid sticker<br>onto Programming Unit: | A programming aid in the form of a sticker is supplied with the Programming Unit.                                                                                    |
|---------------------------------------------------------|----------------------------------------------------------------------------------------------------|
|                                                         | → Stick the programming aid sticker onto the opposite side of the handle to the battery compartment.                                                                 |
| Stick self-adhesive label onto Control Units :          | → Label the Control Units with the self-adhesive labels (1 to 12).<br>This ensures that the Control Units match the Control Units<br>on the watering plan.           |
| Insert the battery in the<br>Programming Unit :         | Before programming, you must insert a 9 V monoblock battery in both the Programming Unit and the Control Unit.                                                       |
|                                                         | <ol> <li>Slide down the cover (6) on the back of the handle (7) and if<br/>necessary remove the flat battery.</li> </ol>                                             |
|                                                         | <ol> <li>Insert the new battery (1) in the correct position (according to<br/>the +/- markings in the battery compartment (1) and on the<br/>battery (3).</li> </ol> |
| 9                                                       | <ol> <li>Press the battery (1) into the battery compartment (1).</li> <li>The battery contacts (1) touch the contact springs (1).</li> </ol>                         |
| Alkaline                                                |                                                                                                    |

4. Close the battery compartment (9) by sliding the cover (6) back into place.

Inserting a new battery resets the unit. The time is set to 0:00 and the day is not set. **TINE** and **0** for hours flash on the display. You must now set the time and day (Refer to 5. Operation *"Setting Time and Day"*).

- Insert the battery (2) in the correct position (according to +/- markings in the battery compartment (3) and on the battery (2).
- Press the battery (2) into the battery compartment (3).
   The battery contacts (4) touch the contact springs (5).

The Control Unit is now ready for use.

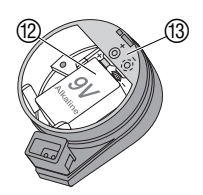

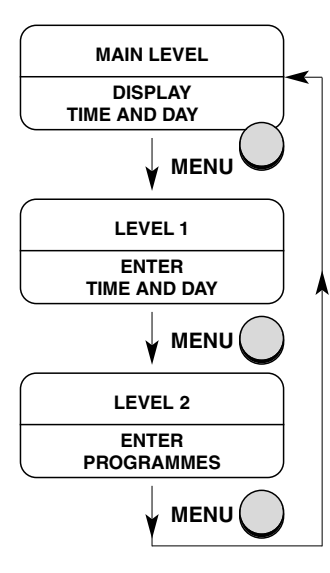

Changing the programme level:

# Setting the time and day:

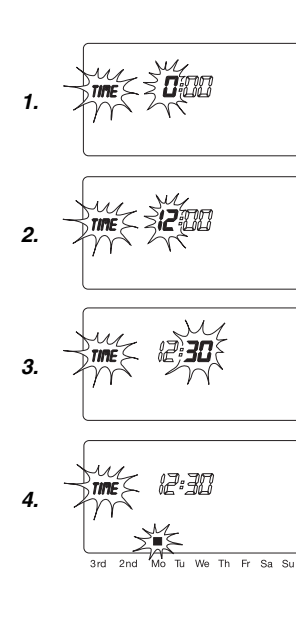

# Structure of the 3 Programme Levels

There are three programme levels:

# Main Level:

- After all programming has been completed:
  - the current time and current day are displayed
  - the watering programmes with entries are displayed
  - the dots between the hours and minutes flash
- Activation of the function "Changing the Manual Watering Time".
- Transmitting and receiving programme data.

# Level 1:

• Setting the current time and day.

# Level 2:

- Setting or changing the watering programmes.
- → Press the **Menu** key. The display advances one programme level each time you press the **Menu** key.

# Time and Day (Level 1)

You must set the time and day before you can create the watering programmes.

1. If you have <u>not</u> inserted a new battery and the display shows the main level, press the **Menu** key.

TIME and the hours (for example **D**) flash.

 Set the hours using the ▲-▼ keys (for example *l*<sup>2</sup> hours) and confirm by pressing the Ok key.

TIME and the minutes flash.

 Set the minutes using the ▲-▼ keys (for example 30 minutes) and confirm by pressing the Ok key.

TIME and the day flash.

 Set the day using the ▲-▼ keys (for example Mo for Monday) and confirm by pressing the Ok key.

The time and day are now displayed for approx. 2 seconds. The display then advances to level 2 where you can create the watering programmes. Programme **1** flashes (refer to *"Creating Watering Programme"*).

# Creating watering programmes:

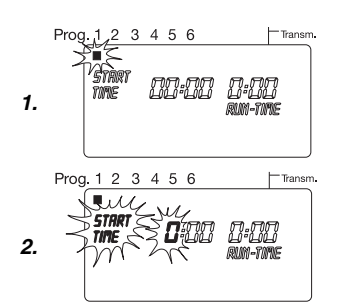

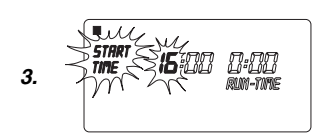

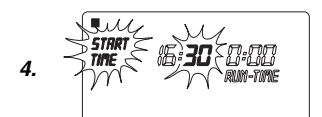

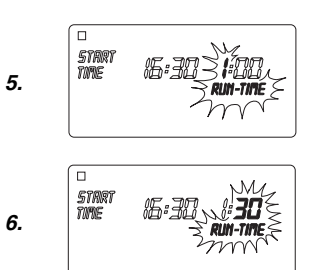

# Watering Programmes (Level 2)

## Prerequisite:

you must have entered the current time and current day.

For reasons of clarity, we recommend that you record the data for your Irrigation Valves in the watering plan in the appendix of the Operating Instructions before you begin entering watering data in the Programming Unit.

# Select the watering programme:

You can save up to 6 watering programmes.

- If you have <u>not</u> reset the time and day and the display shows the main level, press the **Menu** key twice. *Programme* 1 *flashes.*
- Select the programme using the ▲-▼ keys (for example, programme 1) and then confirm by pressing the Ok key.

START TIME and the hours flash.

# Set the Watering Start Time:

3. Set the hours for the watering start time using the ▲-▼ keys (for example *16* hours) and confirm by pressing the **Ok** key.

START TIME and the minutes flash.

 Set the minutes for the watering start time using the ▲-▼ keys (for example 30 minutes) and confirm by pressing the Ok key.

RUN TIME and the hours flash.

# Set the Watering Time:

 Set the hours for the watering time using the ▲-▼ keys (for example 1 hour) and confirm by pressing the Ok key.

RUN TIME and the minutes flash.

6. Set the minutes for the watering time using the ▲-▼ keys (for example *30* minutes) and confirm by pressing the **Ok** key.

The arrow  $\checkmark$  above the watering cycle flashes.

# Set the Watering Cycle:

- (a) Every 2nd or 3rd day (from the current day)
- (b) Select any day (allows daily watering)

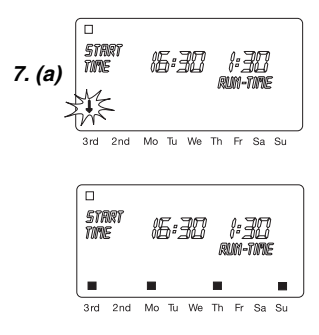

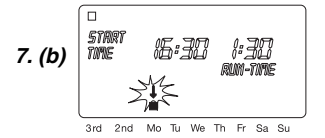

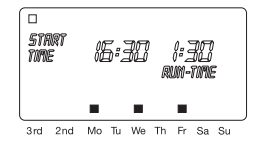

# Changing an existing watering programme:

Ending the programming mode early:

Reset:

|     |                       |   |     |    | AUT | 0   | N  |    |
|-----|-----------------------|---|-----|----|-----|-----|----|----|
| STA | irt<br>F PM           | 8 | 3:8 | 38 | 1   | 3:E | 38 | •  |
| ERF | ERROR MANUAL RUN-TIME |   |     |    |     |     |    |    |
| 1   | 4                     | 4 | Ŧ   | ŧ  | 4   | 4   | ÷. | 1  |
| l 🎽 | Ě.                    | Ě | Ě.  | Ě  | Ě   | Ě   | Ě  | Ť. |

# 7. (a) Watering cycle every 2nd or 3rd day:

Set the arrow  $\checkmark$  to **2nd** or **3rd** using the  $\blacktriangle$ - $\checkmark$  keys (for example **3rd** = every 3rd day) and confirm by pressing the **Ok** key.

The watering programme is saved. The watering cycle (for example **3rd**) and the preview for the week (for example **Mo, Th, Su**) are displayed for 2 seconds. The display then returns to point 1 and the next programme flashes.

The days in the preview for the week always depend on the current day of the week.

– or –

# (b) Watering cycle for any day of the week:

Set the arrow  $\checkmark$  to the correct day (for example **Mo** = Monday) using the  $\blacktriangle$ - $\triangledown$  keys and activate or deactivate each day by pressing the **Ok** key.

Once you have activated all the days on which you require watering (for example **Mo**, **We**, **Fr**), press the  $\blacktriangle$  key repeatedly until the arrow  $\checkmark$  over **Su** disappears.

The watering programme is saved. The watering cycle (for example **Mo**, **We**, **Fr**) is displayed for 2 seconds. The display then returns to point 1 and the next programme flashes.

If a watering programme already exists for one of the 6 programmes, you can change the data for this programme without having to re-enter the entire programme.

The values for the watering start time, watering time, and watering cycle already exist. You therefore only have to change the specific data you wish to change. All other values can be accepted in the *"Creating Watering Programme"* mode by simply pressing the **Ok** key.

You can exit the programming mode prematurely at any time.

→ Press the Menu key. The main level (time and day) is displayed.

The Programming Unit is reset to the basic state and all programme data is deleted.

- → Press the ▲ key and the Ok key simultaneously and hold down for 2 seconds.
- All symbols on the display are shown for 2 seconds.
- The programme data for all programmes is deleted.
- The manual running time is set to 30 minutes (**0:30**).
- The system time and day are not deleted.

You can reset the Programming Unit by pressing the  $\blacktriangle$  key and the **Ok** key from all programming levels. The display then shows the main level.

Z Ш

# Connect the Control Unit to the Programming Unit:

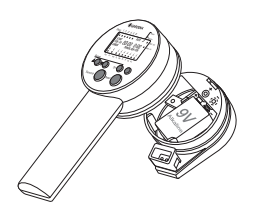

Transferring watering programmes (to the Control Unit):

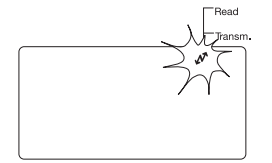

## Receiving watering programmes (transferring to the Programming Unit):

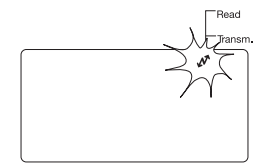

# **Transferring Watering Programmes**

Data can only be transferred if both the Programming Unit and the Control Unit are properly equipped with a 9 V battery. The Programming Unit must also be set to the main level.

The Control Unit must be connected to the Programming Unit in order to transfer the watering programmes.

The design of the Control Unit allows for one specific connection to the Programming Unit only.

- $\rightarrow$  Do not apply excessive force.
- 1. Insert the Control Unit into the fixture on the underside of the Programming Unit.
- 2. Apply slight pressure to the Control Unit until it fits in the correct position.

## Transmitting data to the Control Unit overwrites any existing watering programmes saved in the Control Unit.

Watering programmes can be transferred to any number of Control Units quickly and easily.

When transferring the watering programmes to the Control Unit, the current time, current day and manual watering time are also transmitted.

**Prerequisite:** The current time and current day must be set and you must have already created the watering programme.

- 1. Connect the Control Unit to the Programming Unit.
- 2. Press the **Menu** key repeatedly until the main level (time and day) is displayed.
- 3. Press the Transmit key.

The watering programmes are transferred to the Control Unit and the double arrow symbol appears on the display.

- 4. Disconnect the Control Unit from the Programming Unit.
- 5. Connect the Control Unit to your Irrigation Valve. *A pulse is triggered when the two units are connected.*

The Control Unit now triggers fully automatic, cordless watering if the lever of the Irrigation Valve is set to the "AUTO" position.

Transferring data from the Control Unit overwrites the watering programmes set in the Programming Unit.

- 1. Connect the Control Unit to the Programming Unit.
- 2. Press the **Menu** key repeatedly until the main level (day and week) is displayed.
- 3. Press the **Read** key. The watering programmes are transferred to the Programming Unit. The double arrow appears on the display.

If ERROR flashes on the display:

→ Please read section 6. Trouble Shooting.

# Manual watering:

Setting the manual watering time:

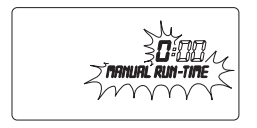

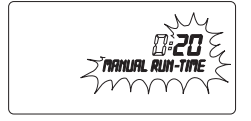

# **Manual Watering**

# Prerequisite:

The lever of the Irrigation Valve must be set to the "AUTO" position.

- 1. Press the E key on the Control Unit. *Manual watering starts.*
- Press the 
   key on the Control Unit during manual watering.

   Manual watering is ended prematurely.

After putting the Programming Unit into operation, the manual watering time is pre-set to 30 minutes (0:30).

- 1. Call the main level. The time and day are displayed.
- 2. Press and hold down the **Ok** key for 5 seconds. *MRNUAL RUN-TIME* and the hours flash.
- 3. Set the hours for the watering time using the ▲-▼ keys (for example *D* hours) and confirm by pressing the **Ok** key. *MANUAL RUN-TIME* and the minutes flash.
- Set the minutes for the watering time using the ▲-▼ keys (for example *20* minutes) and confirm by pressing the Ok key. The changed manual watering time is saved in the Programming Unit and the main level is displayed.

**Tip:** If you have questions about programming the Programming Unit, please do not hesitate to contact GARDENA Service.

| Fault                                       | Possible cause                                        | Remedy                                                               |
|---------------------------------------------|-------------------------------------------------------|----------------------------------------------------------------------|
| No display                                  | Energy-saving stand-by mode has switched on.          | → Press any key.<br>The display shows the main<br>level.             |
|                                             | No battery or battery flat.                           | → Insert battery (refer to<br>4. Putting into Operation).            |
|                                             | Outside temperature below $-10$ °C or above $+50$ °C. | → Wait until the operating<br>temperature range is<br>reached again. |
| Battery flat after a short operating period | Alkaline battery was not used.                        | → Use an alkaline battery of the type 9 V IEC 6LR61.                 |
| Faults during data<br>transmission          | Plug connection dirty.                                | → Clean using a soft cloth or<br>brush (do not use solvent).         |
|                                             | Control Unit not connected or connected incorrectly.  | → Connect Control Unit<br>completely, push on as<br>far as possible. |
| ERROR 1<br>flashes on the display           | No contact at the plug con-<br>nection.               | → Check contact at the plug<br>connection.                           |
| (no connection to<br>Control Unit)          | No battery in the Control Unit.                       | → Replace battery in Control<br>Unit.                                |

# 6. Trouble-Shooting

| Fault                                       | Possible cause                                                                                                    | Remedy                                                                  |  |  |  |  |
|---------------------------------------------|----------------------------------------------------------------------------------------------------|-------------------------------------------------------------------------|--|--|--|--|
| ERROR 2<br>flashes on the display           | Poor contact at the plug con-<br>nection.                                                                                                    | → Check contact at the plug connection.                                 |  |  |  |  |
| (data transfer error)                       | Battery in the Control Unit is low.                                                                                                    | → Replace battery in Control<br>Unit.                                   |  |  |  |  |
| ERROR 3                                     | After a longer period of storage                                                                                                    | 1. Replace battery.                                                     |  |  |  |  |
| flashes on the display<br>(data not valid)  | (battery low) data entered in the<br>Control Unit has become void<br>(example: invalid time display:<br><b>28:51</b> ). In case of such an error<br>message data is not accepted<br>by the Programming Unit. | <ol> <li>Transfer programme again<br/>from Programming Unit.</li> </ol> |  |  |  |  |
| Solenoid valve does not open, no water flow | Manual watering set to <b>0:00</b> .                                                                                                    | → Set watering time to a value larger than <b>0</b> :00.                |  |  |  |  |
|                                             | Battery is flat.                                                                                                    | → Replace battery.                                                      |  |  |  |  |
|                                             | No programme data in<br>Control Unit.                                                                                                    | → Transfer programme data<br>to Control Unit.                           |  |  |  |  |

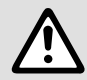

In the event of other faults please contact GARDENA Service. Repairs should only be carried out by GARDENA service centres or dealers authorised by GARDENA.

# 7. Putting Out of Operation

| Wintering<br>(before the frosty period): |             | → Disconnect your Control Units from the Irrigation Valves<br>and store in a place away from frost or remove the batter<br>from the Control Units. |  |  |  |
|------------------------------------------|-------------|----------------------------------------------------------------------------------------------------|--|--|--|
| Important                                |             | Only dispose of batteries when flat.                                                                                                    |  |  |  |
|                                          |             | → Please dispose of used batteries properly at the appropriate communal waste disposal site.                                                       |  |  |  |
| Disposal:<br>(in accordance with         | Ŕ           | The product must not be added to normal household waste. It must be disposed of in line with local environmental regulations.                      |  |  |  |
| Directive 2012/19/E0)                    | <u>/</u> _& | → Important: Make sure that the unit is disposed of via your municipal recycling collection centre.                                                |  |  |  |

# 8. Technical Data

| Power supply<br>(Programming Unit and Control Unit):    | Alkaline monoblock battery,<br>type 9 V IEC 6LR61 |
|---------------------------------------------------------|---------------------------------------------------|
| Operating temperature:                                  | From above frost level to + 50 °C                 |
| Storage temperature:                                    | – 20 °C to + 50 °C                                |
| Atmospheric humidity:                                   | 20% to 95% relative humidity                      |
| Soil Moisture / Rain Sensor Connection:                 | GARDENA-specific at the Control Unit              |
| Retention of data entries during battery change:        | No                                                |
| Number of programme-controlled watering cycles per day: | Up to 6 cycles                                    |
| Watering duration per programme:                        | 1 minute up to 9 h 59 min.                        |

# 9. Service / Warranty

# Service:

Please contact the address on the back page.

# Warranty statement:

In the event of a warranty claim, no charge is levied to you for the services provided.

Gardena Manufacturing GmbH grants a warranty for all original GARDENA new products for two years from the date of original purchase from the retailer, provided that the devices have been for private use only. This manufacturer's warranty does not apply to products acquired second hand.

This warranty includes all significant defects of the product that can be proved to be material or manufacturing faults.

This warranty is fulfilled by supplying a fully functional replacement product or by repairing the faulty product sent to us free of charge; we reserve the right to choose between these options. This service is subject to the following provisions:

- The product has been used for its intended purpose as per the recommendations in the operating instructions.
- Neither the purchaser nor a third party has attempted to open or repair the product.
- Only Original GARDENA replacement parts and wear parts have been used for operation.
- · Presentation of the receipt.

Normal wear and tear of parts and components (such as blades, blade fixing parts, turbines, light bulbs, V-belts/toothed belts, impellers, air filters, spark plugs), visual changes, wear parts and consumables are excluded from the warranty.

This manufacturer's warranty is limited to replacement and repair of products in accordance with the abovementioned conditions.

The manufacturer's warranty does not constitute an entitlement to lodge other claims against us as a manufacturer, such as for damages.

This manufacturer's warranty does **not**, of course, affect statutory and contractual warranty claims against the dealer/retailer.

The manufacturer's warranty is governed by the law of the Federal Republic of Germany.

In case of a warranty claim, please return the faulty unit, together with a copy of the receipt and a description of the fault, with postage paid to the service address.

# Consumables:

GARDENA will not replace Programming Units with defects resulting from incorrect installation of the battery or leaking batteries.

# DE Produkthaftung

Wir weisen ausdrücklich darauf hin, dass wir in Übereinstimmung mit dem Produkthaftungsgesetz nicht für Schäden haften, die durch unsere Produkte entstehen, wenn diese unsachgemäß und nicht durch einen von uns autorisierten Servicepartner repariert wurden oder wenn keine Original GARDENA Teile oder von uns zugelassene Teile verwendet wurden.

# **EN** Product Liability

In accordance with the German Product Liability Act, we hereby expressly declare that we accept no liability for damage incurred from our products where said products have not been properly repaired by a GARDENAapproved service partner or where original GARDENA parts or parts authorised by GARDENA were not used.

# FR Responsabilité

Conformément à la loi relative à la responsabilité du fait des produits défectueux, nous déclarons expressément par la présente que nous déclinons toute responsabilité pour les dommages résultant de nos produits, si lesdits produits n'ont pas été correctement réparés par un partenaire d'entretien agréé GARDENA ou si des pièces d'origine GARDENA ou des pièces agréées GARDENA n'ont pas été utilisées.

## NL Productaansprakelijkheid

Conform de Duitse wet inzake productaansprakelijkheid verklaren wij hierbij uitdrukkelijk dat wij geen aansprakelijkheid aanvaarden voor schade ontstaan uit onze producten waarbij deze producten niet zijn gerepareerd door een GARDENA-erkende servicepartner of waarbij geen originele GARDENA-onderdelen of onderdelen die door GARDENA zijn goedgekeurd zijn gebruikt.

# SV Produktansvar

I enlighet med tyska produktansvarslagar förklarar vi härmed uttryckligen att vi inte åtar oss något ansvar för skador som orsakas av våra produkter där produkterna inte har genomgått korrekt reparation från en GARDENA-godkänd servicepartner eller där originaldelar från GARDENA eller delar godkända av GARDENA inte använts.

# **DA** Produktansvar

I overensstemmelse med den tyske produktansvarslov erklærer vi hermed udtrykkeligt, at vi ikke påtager os noget ansvar for skader på vores produkter, hvis de pågældende produkter ikke er blevet repareret korrekt af en GARDENA-godkendt servicepartner, eller hvor der ikke er brugt originale GARDENA-reservedele eller godkendte reservedele fra GARDENA.

## IT Responsabilità del prodotto

In conformità con la Legge tedesca sulla responsabilità del prodotto, con la presente dichiariamo espressamente che decliniamo qualsiasi responsabilità per danni causati dai nostri prodotti qualora non siano stati correttamente riparati presso un partner di assistenza approvato GARDENA o laddove non siano stati utilizzati ricambi originali o autorizzati GARDENA.

## ES Responsabilidad sobre el producto

De acuerdo con la Ley de responsabilidad sobre productos alemana, por la presente declaramos expresamente que no aceptamos ningún tipo de responsabilidad por los daños ocasionados por nuestros productos si dichos productos no han sido reparados por un socio de mantenimiento aprobado por GARDENA o si no se han utilizado piezas originales GARDENA o piezas autorizadas por GARDENA.

## PT Responsabilidade pelo produto

De acordo com a lei alemã de responsabilidade pelo produto, declaramos que não nos responsabilizamos por danos causados pelos nossos produtos, caso os tais produtos não tenham sido devidamente reparados por um parceiro de assistência GARDENA aprovado ou se não tiverem sido utilizadas peças GARDENA originais ou peças autorizadas pela GARDENA.

| DE EU-Konformitätserklärung<br>Der Unterzeichnende bestätigt als Bevollmächtigte des Herstellers,<br>der GARDENA Germany AB, PO Box 7454, S-103 92, Stockholm,<br>Schweden, dass das (die) nachfolgend bezeichnete(n) Geräte(e) in<br>der von uns in Verkehr gebrachten Ausführung die Anforderungen<br>der harmonisierten EU-Richtlinien, EU-Sicherheitsstandards und<br>produktspezifischen Standards erfüllt/erfüllen. Bei einer nicht mit<br>uns abgestimmten Änderung des (der) Geräte(s) verliert diese<br>Erklärung ihre Gültigkeit.                                       | Bezeichnung des Gerätes :<br>Description of the unit:<br>Désignation du matériel :<br>Omschrijving van het apparaat :<br>Produktbeskrivning :<br>Beskrivelse af enhederne :<br>Descrizione del prodotto :<br>Descripción de la mercancía : | Programmiereinheit<br>Programming Unit<br>Console de programmation<br>Programmeerunit<br>Programmeringsenhet<br>Programmatore portatile<br>Unidad de programación           |  |  |  |  |
|----------------------------------------------------------------------------------------------------|----------------------------------------------------------------------------------------------------|----------------------------------------------------------------------------------------------------|--|--|--|--|
| The undersigned hereby certifies as the authorized representative of the manufacturer, GARDENA Germany AB, PO Box 7454, S-103 92, Stockholm, Sweden, that, when leaving our factory, the unit(s) indicated below is/are in accordance with the harmonised EU guidelines, EU standards of safety and product specific standards. This certificate becomes void if the unit(s) is/are modified without our approval.                                                                                                    | Descrição do aparelho:<br>ArtNr.:<br>Art. No.:<br>Référence :                                                                                                    | Unidade de programação                                                                                                    |  |  |  |  |
| FR Déclaration de conformité CE<br>Le soussigné déclare, en tant que mandataire du fabricant, la<br>GARDENA Germany AB, PO Box 7454, S-103 92, Stockholm, Suède,<br>qu'à la sortie de ses usines le matériel neut désigné ci-dessous était<br>conforme aux prescriptions des directives européennes énoncées<br>ci-après et conforme aux règles de sécurité et autres règles qui lui<br>sont applicables dans le cadre de l'Union européenne. Toute modifi-<br>cation portée sur ce(s) produit(s) sans l'accord express de notre part<br>supprime la validité de ce certificat.   | Art. nr.: 1242<br>Varenr. : 1242<br>Art. :<br>Art. N°:<br>Art. N°:                                                                                                    |                                                                                                    |  |  |  |  |
| NL EU-conformiteitsverklaring<br>De ondergetekende bevestigt als gevolmachtigde van de fabrikant,<br>GARDENA Germany AB, PO Box 7454, S-103 92, Stockholm,<br>Zweden, dat het/de onderstaand vermelde apparaat/apparaten in<br>de door ons in de handel gebrachte uitvoering voldoet/voldoen aan<br>de eisen van de geharmoniseerde EU-richtlijnen, EU-veiligheids-<br>normen en productspecifieke normen. Bij een niet met ons ärge-<br>stemde verandering van het apparaat/de apparaten verliest deze<br>verklaring haar geldigheid.                                            | EU-Richtlinien:<br>EU directives:<br>Directives européennes :<br>EU-richtlijnen:<br>EU direktiv:<br>EU Retningslinier:<br>Direttive UE:<br>Normativa UE:<br>Directrizes da UE:                                                             | 2014/30/EG<br>2011/65/EG                                                                                                    |  |  |  |  |
| SV EU-försäkran om överensstämmelse<br>Undertecknad intygar som befullmäktigad företrädare för tillverkaren,<br>GARDENA Germany AB, PO Box 7454, S-103 92, Stockholm,<br>Sverige, att nedan angiven apparat/nedan angivna apparater i det<br>utförande vi har släppt på marknaden, uppfyller fordringarna i de har-<br>moniserade EU-direktiven, EU-säkerhetsstandarderna och de pro-<br>duktspecifika standarderna. Denna försäkran upphör att gälla vid en<br>ändring av apparaten/apparaterna som inte har stämts av med oss.                                                  | Hinterlegte Dokumentation :<br>Deposited Documentation :<br>Documentation déposée :                                                                                                    | GARDENA Technische Dokumentation<br>M. Kugler 89079 Ulm<br>GARDENA Technical Documentation<br>M. Kugler 89079 Ulm<br>Documentation technique GARDENA<br>M. Kugler 89079 Ulm |  |  |  |  |
| DA EU-overensstemmelseserklæring<br>Underskriveren bekræfter som fuldmægtig for producenten,<br>GARDENA Germany AB, PO Box 7454, S-103 92, Stockholm, Sverige,<br>at det (de) efterfølgende betegnede apparat(er) i den af os markeds-<br>førte udførelse opfylder kravene i de harmoniserede EU-direktiver,<br>EU-sikkerhedsstandarder og produktspecifikke standarder. Foretages<br>en ændring af apparatet/apparaterne, der ikke er aftalt med os, mister<br>denne erktæring sin gyldighed.                                                                                    | Anbringungsjahr der CE-Kennzeichnung:<br>Year of CE marking:<br>Date d'apposition du marquage CE :<br>Installatiejaar van de CE-aanduiding:                                                                                                |                                                                                                    |  |  |  |  |
| <b>IT</b> Dichiarazione di conformità UE<br>Il sottoscritto, in quanto soggetto autorizzato dal produttore, GARDENA<br>Germany AB, PO Box 7454, S-103 92, Stoccolma, Svezia, dichiara<br>che l'apparecchio/gli apparecchi di seguito denominato/i, nella ver-<br>sione da noi immessa in commercio, soddisfa/no i requisiti delle<br>direttive UE armonizzate, degli standard di sicurezza europei e degli                                                                                                    | CE-Markingsăr:<br>Anno di rilascio della certificazio<br>Colocación del distintivo CE:<br>Ano de marcação pela CE:                                                                                                    | ne CE:                                                                                                    |  |  |  |  |
| standard specifici per il prodotto. La presente dichiarazione perde di<br>validità in caso di modifica dell'apparecchio/degli apparecchi non<br>concordata con noi.                                                                                                    | Ulm, den 25.06.2019<br>Ulm, 25.06.2019<br>Fait à Ulm, lo 25.06.2019                                                                                                    | Der Bevollmächtigte<br>Authorised representative<br>Représentant Jégal                                                                                                    |  |  |  |  |
| ES Declaración de conformidad de la UE<br>El firmante confinma, en calidad de apoderado del fabricante –<br>GARDENA Germany AB, PO Box 7454, S-103 92 Estocolmo<br>(Suecia) –, que el/los aparato(s) mencionado(s) a continuación cum-<br>ple(n), en la versión lanzada al mercado por nuestra empresa, los<br>requisitos de las directivas de la UE armonizadas, los estándares<br>de seguridad de la UE y los estándares específicos del producto.<br>La presente declaración perderá su validez sis emodifica(n) el/los<br>aparato(s) sin previa aprobación por nuestra parte. | Ulm, 25.06.2019<br>Ulm, 25.06.2019<br>Ulm, 25.06.2019<br>Ulm, 25.06.2019<br>Ulm, 25.06.2019<br>Ulm, 25.06.2019<br>Ulm, 25.06.2019                                                                                                    | Gemachtigde<br>Behörig Firmatecknare<br>Teknisk direktør<br>Rappresentante autorizzato<br>Representante autorizado<br>Representante autorizado                              |  |  |  |  |
| PT Declaração CE de Conformidade<br>O abaixo-assinado, na qualidade de representante do fabricante,<br>GARDENA Germany AB, PO Box 7454, S-103 92, Stockholm,<br>Schweden, confirma que o(s) aparelho(s) a seguir designado(s) no<br>modelo lançado por nós no mercado cumpre/cumprem os requisitos<br>das diretivas UE harmonizadas, as normas de segurança UE e as<br>normas específicas para estes produtos. Esta declaração perde a<br>sua validade se forem realizadas alterações no(s) aparelho(s) sem<br>o nosso consentimento.                                             |                                                                                                    | Rliuluwd Bu pc<br>Reinhard Pompe<br>(Vice President)                                                                                                    |  |  |  |  |

| Prog. | START TIME | RUN TIME | 3rd | 2nd | Мо | Tu | We | Th | Fr | Sa | Su |
|-------|------------|----------|-----|-----|----|----|----|----|----|----|----|
| 1     |            |          |     |     |    |    |    |    |    |    |    |
| 2     |            |          |     |     |    |    |    |    |    |    |    |
| 3     |            |          |     |     |    |    |    |    |    |    |    |
| 4     |            |          |     |     |    |    |    |    |    |    |    |
| 5     |            |          |     |     |    |    |    |    |    |    |    |
| 6     |            |          |     |     |    |    |    |    |    |    |    |

| Prog. | START TIME | RUN TIME | 3rd | 2nd | Мо | Tu | We | Th | Fr | Sa | Su |
|-------|------------|----------|-----|-----|----|----|----|----|----|----|----|
| 1     |            |          |     |     |    |    |    |    |    |    |    |
| 2     |            |          |     |     |    |    |    |    |    |    |    |
| 3     |            |          |     |     |    |    |    |    |    |    |    |
| 4     |            |          |     |     |    |    |    |    |    |    |    |
| 5     |            |          |     |     |    |    |    |    |    |    |    |
| 6     |            |          |     |     |    |    |    |    |    |    |    |

| Prog. | START TIME | RUN TIME | 3rd | 2nd | Мо | Tu | We | Th | Fr | Sa | Su |
|-------|------------|----------|-----|-----|----|----|----|----|----|----|----|
| 1     |            |          |     |     |    |    |    |    |    |    |    |
| 2     |            |          |     |     |    |    |    |    |    |    |    |
| 3     |            |          |     |     |    |    |    |    |    |    |    |
| 4     |            |          |     |     |    |    |    |    |    |    |    |
| 5     |            |          |     |     |    |    |    |    |    |    |    |
| 6     |            |          |     |     |    |    |    |    |    |    |    |

| Prog. | STRRT TIME | RUN TIME | 3rd | 2nd | Мо | Tu | We | Th | Fr | Sa | Su |
|-------|------------|----------|-----|-----|----|----|----|----|----|----|----|
| 1     |            |          |     |     |    |    |    |    |    |    |    |
| 2     |            |          |     |     |    |    |    |    |    |    |    |
| 3     |            |          |     |     |    |    |    |    |    |    |    |
| 4     |            |          |     |     |    |    |    |    |    |    |    |
| 5     |            |          |     |     |    |    |    |    |    |    |    |
| 6     |            |          |     |     |    |    |    |    |    |    |    |

## Deutschland / Germany

GARDENA Manufacturing GmbH Central Service Hans-Lorenser-Straße 40 D-89079 Ulm Produktfragen: (+49) 731 490-123 Renaraturen. (+49) 731 490 - 290 service@gardena.com

## Albania

COBALT Sh.p.k. Br. Siri Kodra 1000 Tirana

## Argentina

Husqvarna Argentina S.A. Av.del Libertador 5954 -Piso 11 – Torre B (C1428ARP) Buenos Aires Phone: (+54) 11 5194 5000 info.gardena@ ar.husqvarna.com

### Armenia

Garden Land Ltd. 61 Tigran Mets 0005 Yerevan

### Australia

Husgvarna Australia Ptv. Ltd. Locked Bag 5 Central Coast BC NSW 2252 Phone: (+61) (0) 2 4352 7400 customer.service@ husovarna.com.au

Austria / Österreich Husqvarna Austria GmbH Industriezeile 36 4010 Linz Tel.: (+43) 732 77 01 01-485 service.gardena@ husqvarnagroup.com

Azerbaijan Firm Progress a. Aliyev Str. 26A 1052 Baku

#### Belgium

Husqvarna België nv/sa Gardena Division Rue Egide Van Ophem 111 1180 Uccle / Ukkel Tel.: (+32) 2 720 92 12 info@gardena.be

Bosnia / Herzegovina SILK TRADE d.o.o.

Industrijska zona Bukva bb 74260 Tešani

### Brazil

Husqvarna do Brasil Ltda Av. Francisco Matarazzo, 1400 - 19º andar São Paulo - SP CEP: 05001-903 Tel: 0800-112252 marketing.br.husqvarna@ husgvarna.com.br

#### Bulgaria

AGROLAND България АД бул. 8 Декември. №13 Офис 5 1700 Студентски град София Тел.: (+359) 24666910 info@agroland.eu

### Canada / USA

GARDENA Canada Ltd. 100 Summerlea Road Brampton, Ontario L6T 4X3 Phone: (+1) 905 792 93 30 info@gardenacanada.com

### Chile

96

Maguinarias Agroforestales Ltda. (Maga Ltda.) Santiago, Chile Avda, Chesterton # 8355 comuna Las Condes Phone: (+56) 2 202 4417 Dalton@maga.cl Zipcode: 7560330

#### China

Husqvarna (Shanghai) Management Co., Ltd. 富世华 (上海) 管理有限公司 3F, Beng Square B, No207, Song Hong Rd., Chang Ning District, Shanghai, PRC. 200335 上海市长宁区淞虹路207号明 基广场B座3楼, 邮编: 200335

### Colombia

Husqvarna Colombia S.A. Calle 18 No. 68 D-31, zona Industrial de Montevideo Bogotá, Cundinamarca Tel. 571 2922700 ext. 105 jairo.salazar@ husqvarna.com.co

#### Costa Rica

Compania Exim Euroiberoamericana S.A Los Colegios, Moravia, 200 metros al Sur del Colegio Saint Francis - San José Phone: (+506) 297 68 83 exim euro@racsa.co.cr

## Croatia

Husqvarna Austria GmbH Industriezeile 36 4010 Linz Tel.: (+43) 732 77 01 01-485 service.gardena@ husqvarnagroup.com

Cyprus Med Marketing 17 Digeni Akrita Ave P.O. Box 27017 1641 Nicosia

Czech Republic Husqvarna Česko s.r.o. Türkova 2319/5b 14900 Praha 4 - Chodov Bezplatná infolinka: 800 100 425 servis@cz.husqvarna.com

Denmark GARDENA DANMARK Lejrvej 19, st. 3500 Værløse Tlf.: (+45) 70264770 husqvarna@husqvarna.dk www.gardena.com/dk

**Dominican Republic** BOSQUESA, S.R.L Carretera Santiago Licey Km. 5 1/2 Esquina Copal II. Santiago Dominican Republic Phone: (+809) 736-0333 joserbosquesa@claro.net.do

#### Ecuado

Husqvarna Ecuador S.A. Arupos E1-181 y 10 de Agosto Quito, Pichincha Tel. (+593) 22800739 francisco.iacome@ husovarna.com.ec

## Estonia

Husqvarna Eesti OÜ Valdeku 132 EE-11216 Tallinn info@gardena.ee

### Finland

Oy Husqvarna Ab Gardena Division Lautatarhankatu 8 B / PL 3 00581 HELSINKI www.gardena.fi

#### France

Husqvarna France 9/11 Allée des pierres mayettes 92635 Gennevilliers Cedex France http://www.gardena.com/fr N° AZUR: 0 810 00 78 23 (Prix d'un appel local)

### Georgia

Transporter LLC 8/57 Beliashvili street 0159 Tbilisi, Georgia Phone: (+995) 322 14 71 71

#### Great Britain Husqvarna UK Ltd

Preston Road Avcliffe Industrial Park Newton Aycliffe County Durham DL5 6UP info.gardena@ husgvarna.co.uk

### Greece

Π. ΠΑΠΑΔΟΠΟΥΛΟΣ ΑΕΒΕ Λεωφ. Αθηνών 92 Αθήνα T.K.104 42 Ελλάδα Τηλ. (+30) 210 51 93 100 info@papadopoulos.com.gr

# Hungary

Husqvarna Magyarország Kft. Ezred u. 1-3 1044 Budapest Telefon: (+36) 1 251-4161 vevoszolgalat.husqvarna@ husovarna.hu

## Iceland

Ó. Johnson & Kaaber Tunguhalsi 1 110 Reykjavik ooi@oik.is Ireland

#### Husovarna UK I td Preston Road Avcliffe Industrial Park Newton Aycliffe County Durham DL5 6UP info.gardena@ husqvarna.co.uk

Italv Husqvarna Italia S.p.A Via Santa Vecchia 15 23868 VALMADRERA (LC) Phone: (+39) 0341.203.111 assistenza.italia@ it.husgvarna.com

#### Janan KAKUICHI Co. Ltd. Sumitomo Realty & Development Kojimachi BLDG., 8F 5-1 Nibanncyo

Chiyoda-ku Tokyo 102-0084 Phone: (+81) 33 264 4721 m\_ishihara@kaku-ichi.co.jp

#### Kazakhstan LAMED Ltd.

155/1, Tazhibayevoi Str. 050060 Almaty IP Schmidt Abayavenue 3B 110 005 Kostanav

### Korea Kyung Jin Trading CO.,LTD. 107-4, SunDuk Bld., YangJae-dong, Seocho-gu,

Seoul, (zipcode: 137-891) Phone: (+82) (0)2 574-6300 Kyrgyzstan

# Alve Maki

av. Moladava Guardir J 3 720014 **Bishkek** 

## I atvia

Husqvarna Latvija SIA Ulbrokas 19A LV-1021 Rīga info@gardena.lv

### Lithuania UAB Husqvarna Lietuva Ateities pl. 77C LT-52104 Kaunas info@gardena.lt

Luxembourg Magasins Jules Neuberg 39, rue Jacques Stas Luxembourg-Gasperich 2549 Case Postale No. 12 Luxembourg 2010 Phone: (+352) 40 14 01 api@neuberg.lu

#### Mexico AFOSA

Av. Lopez Mateos Sur # 5019 Col. La Calma 45070 Zapopan, Jalisco Mexico Phone: (+52) 33 3818-3434 icornejo@afosa.com.mx

Moldova Convel S.R.L 290A Muncesti Str. 2002 Chisinau

#### Netherlands Husqvarna Nederland B.V. GARDENA Division Postbus 50131 1305 AC ALMERE

Phone: (+31) 36 521 00 10 info@gardena.nl Neth. Antilles

### Jonka Enterprises N.V.

Sta. Rosa Weg 196 P.O. Box 8200 Curaçao Phone: (+599) 97676655 pgm@jonka.com

# New Zealand Husqvarna New Zealand Ltd. PO Box 76-437

Manukau City 2241 Phone: (+64) (0) 9 9202410 support.nz@husqvarna.co.nz

# Norway

Husqvarna Norge AS Gardena Division Trøskenveien 36 1708 Sarpsborg info@gardena.no

## Peru

Husqvarna Perú S.A. Jr. Ramón Cárcamo 710 Lima 1 Tel: (+51) 1 3 320 400 ext. 416 juan.remuzgo@ husqvarna.com

#### Poland Husqvarna

Poland Spółka z o.o. ul. Wysockiego 15 b 03-371 Warszawa Phone: (+48) 22 330 96 00 gardena@husqvarna.com.pl

### Portugal

Husqvarna Portugal, SA Lagoa - Albarraque 2635 - 595 Rio de Mouro Tel.: (+351) 21 922 85 30 Fax : (+351) 21 922 85 36 info@gardena.pt

#### Romania Madex International Srl Soseaua Odaii 117-123 RO 013603 București, S1 Phone: (+40) 21 352.76.03 madex@ines ro

### Russia / Россия

ООО "Хускварна" 141400, Московская обл., г Химки улица Ленинградская, владение 39, стр.6 Бизнес Центр "Химки Бизнес Парк", помещение ОВ02\_04 http://www.gardena.ru

#### Serbia Domel d.o.o.

Autoput za Novi Sad bb 11273 Belgrade Phone: (+381) 1 18 48 88 12 miroslav.jejina@domel.rs

#### Singapore Hy-Ray PRIVATE LIMITED 40 Jalan Pemimpin #02-08 Tat Ann Building Singapore 577185 Phone: (+65) 6253 2277 shiying@hyray.com.sg

Slovak Republic Husqvarna Česko s.r.o. Türkova 2319/5b 149 00 Praha 4 - Chodov Bezplatná infolinka: 800 154 044 servis@sk.husgvarna.com

#### Slovenia Husqvarna Austria GmbH Industriezeile 36 4010 Linz Tel.: (+43) 732 77 01 01-485 service.gardena@

husqvarnagroup.com South Africa Husqvarna South Africa (Pty) Ltd Postnet Suite 250 Private Bag X6, Cascades, 3202 South Africa

#### Phone: (+27) 33 846 9700 info@gardena.co.za Spain Husqvarna España S.A. Calle de Rivas nº 10

28052 Madrid Phone: (+34) 91 708 05 00 atencioncliente@gardena.es

#### Suriname Agrofix n.v. Verlengde Hogestraat #22 Phone: (+597) 472426 agrofix@sr.net Pobox : 2006 Paramariho Suriname - South America

Sweden Husovarna AB

Gardena Division S-561 82 Huskvarna gardenaorder@husgvarna.se

Phone: (+41) (0) 62 887 37 90 info@gardena.ch

Switzerland / Schweiz

Husqvarna Schweiz AG Consumer Products

Dost Bahce Dis Ticaret

Yunus Mah. Adil Sok. No:3

Phone: (+90) 216 38 93 939 info@dostbahce.com.tr

ТОВ «Хускварна Україна»

вул. Васильківська, 34,

Тел. (+38) 044 498 39 02

Entre Ríos 1083 CP 11800

Corporación Casa y Jardín C.A.

Av. Caroní, Edif. Trezmen, PB.

Montevideo - Uruguay

Tel: (+598) 22 03 18 44

Colinas de Bello Monte.

Tlf: (+58) 212 992 33 22

info@casaviardin.net.ve

1242-20.960.12/0719

Manufacturing GmbH

http://www.gardena.com

info@felisa.com.uv

Industriestrasse 10

5506 Mägenwil

Mümessillik A.Ş

34873 Istanbul

офіс 204-г

Uruguay

Venezuela

1050 Caracas

© GARDENA

D-89070 Ulm

FELI SA

03022, м. Київ

info@gardena.ua

lc Kapi No: 1 Kartal

Ukraine / Україна

Turkey